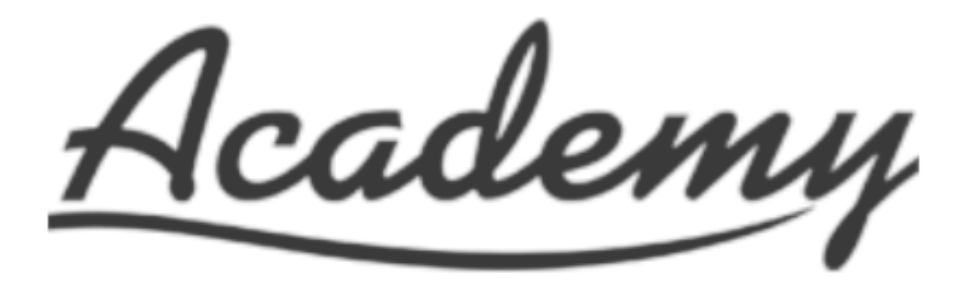

VOUCHER ORDERING INSTRUCTIONS.

ACADEMY ASSOCIATES WITH VOUCHERS WILL RECEIVE THE FOLLOW ACTIVATION EMAIL ...

Hello Mr. Example,

Please follow the directions below to log-in and place your apparel order.

- 1.Click <u>HERE</u> to log-in
- 2.Log-in using the email address this message is delivered to.
- 3.Enter password: **abv** \* case sensitive \*
- 4. After selecting your items, **click on store credit** in the cart or checkout screen to apply your credit.

Thank you!

RSLVE OUTFITTERS | Customer Support (888)557-7583 | <u>info@rslve.com</u> Catalogs | Instagram | LinkedIn RSLVE |

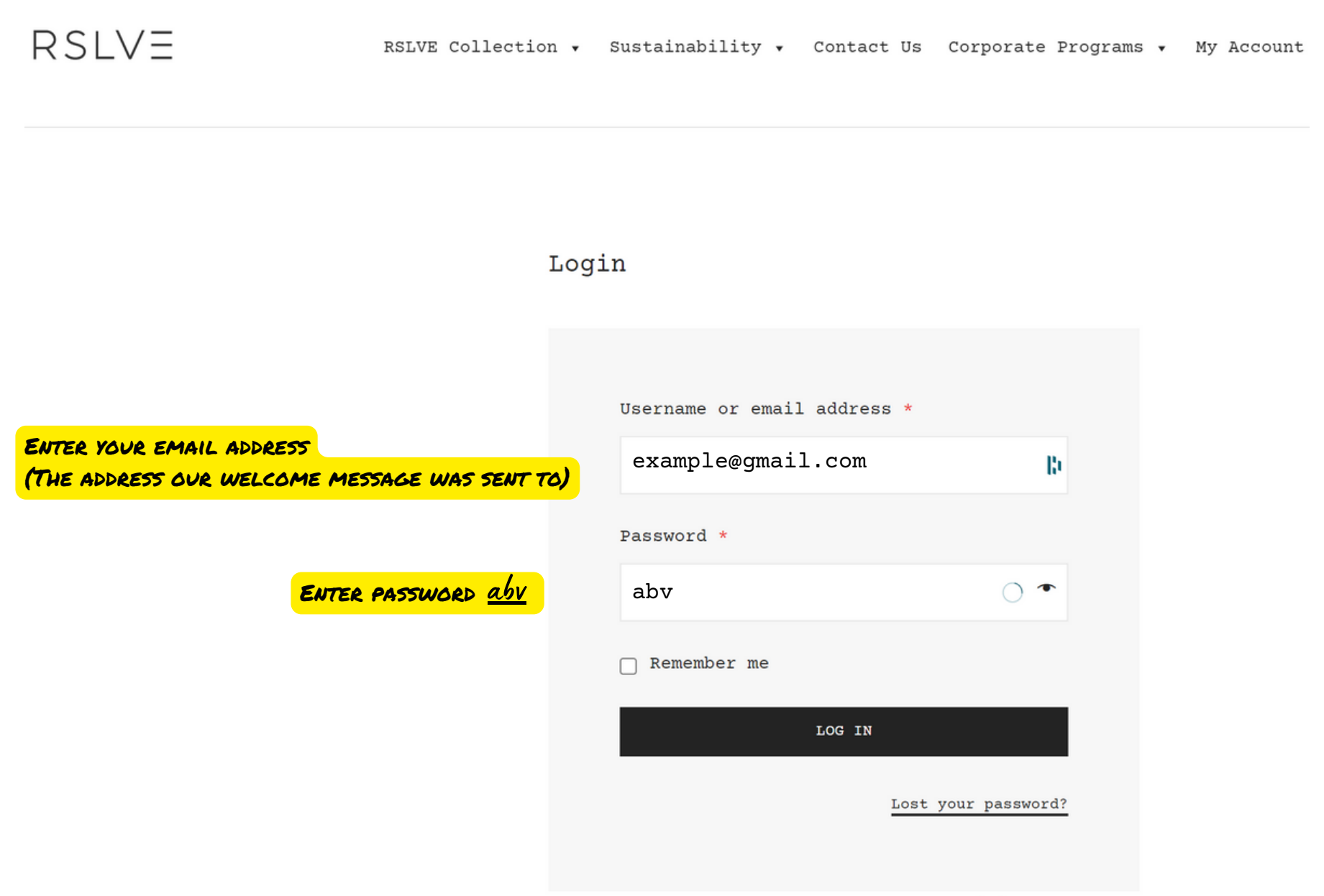

Please note: All passwords are case sensitive. Thank you

RSLV=

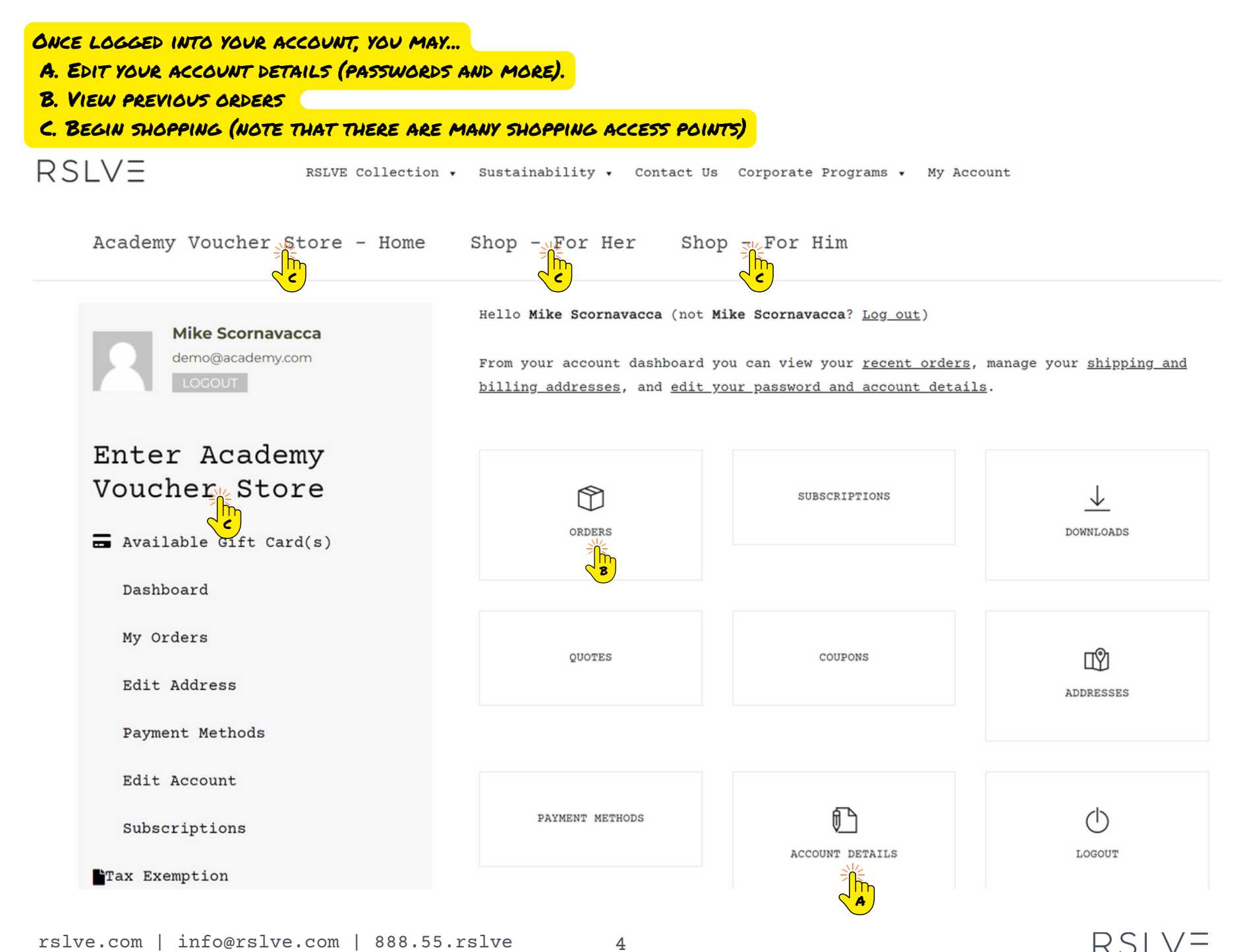

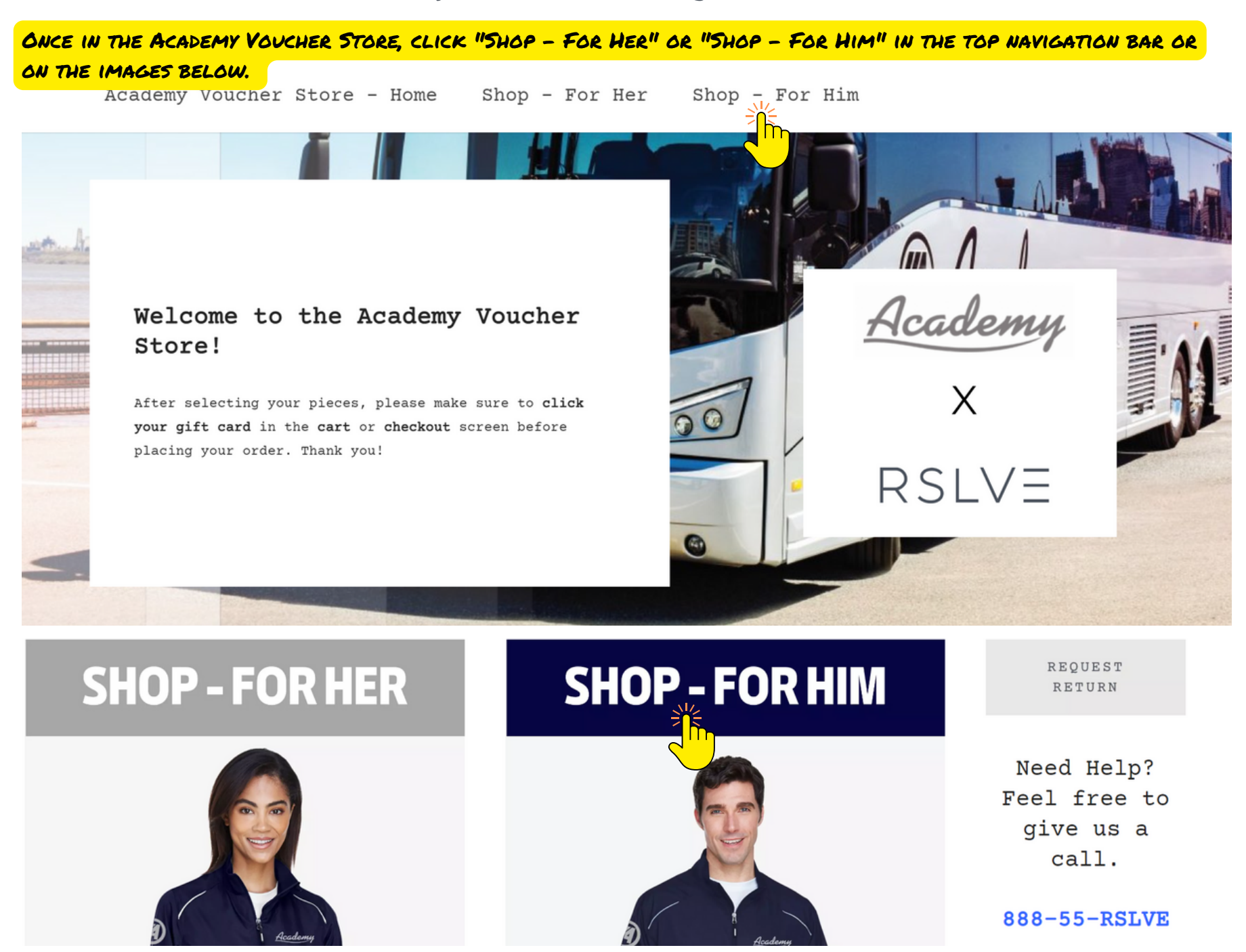

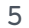

RSLV=

NEW ARRIVALS Pre-order now for fall delivery.

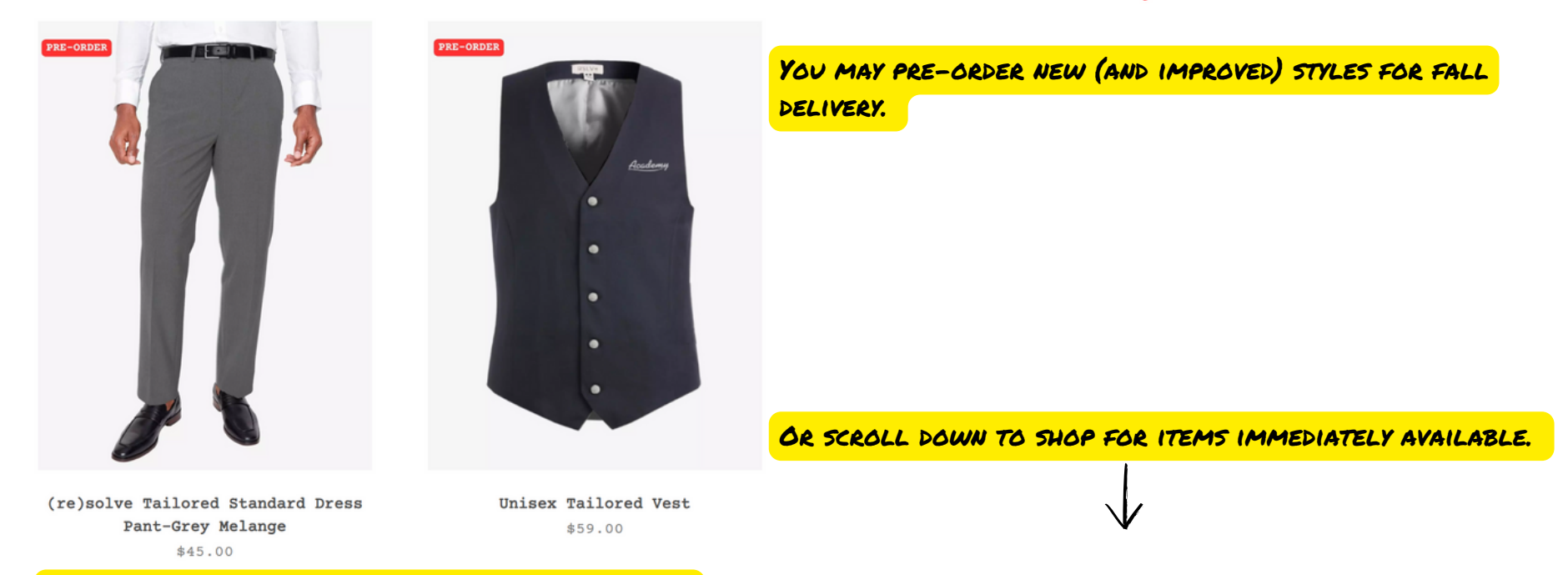

SHOP

#### CLICK ON ANY ITEM TO ADD IT TO YOUR SHOPPING CART

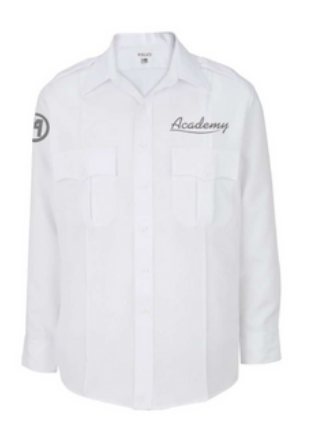

Mens LS Academy Bus Shirt \$33.00

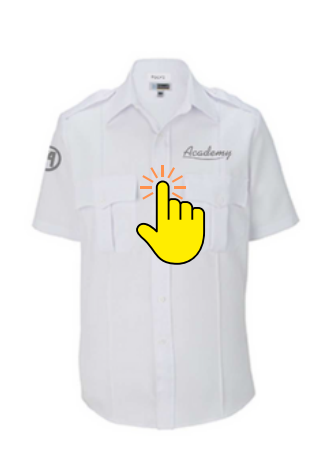

Mens SS Academy Bus Shirt \$33.00

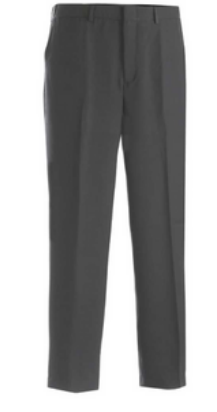

Mens Repreve Stretch Pant \$42.00 - \$67.00

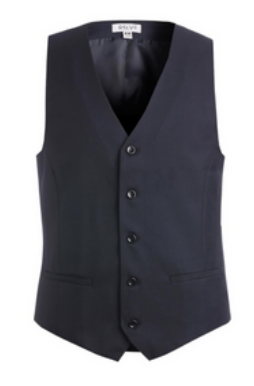

Mens Tailored Stretch Vest \$59.00

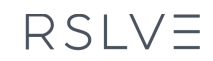

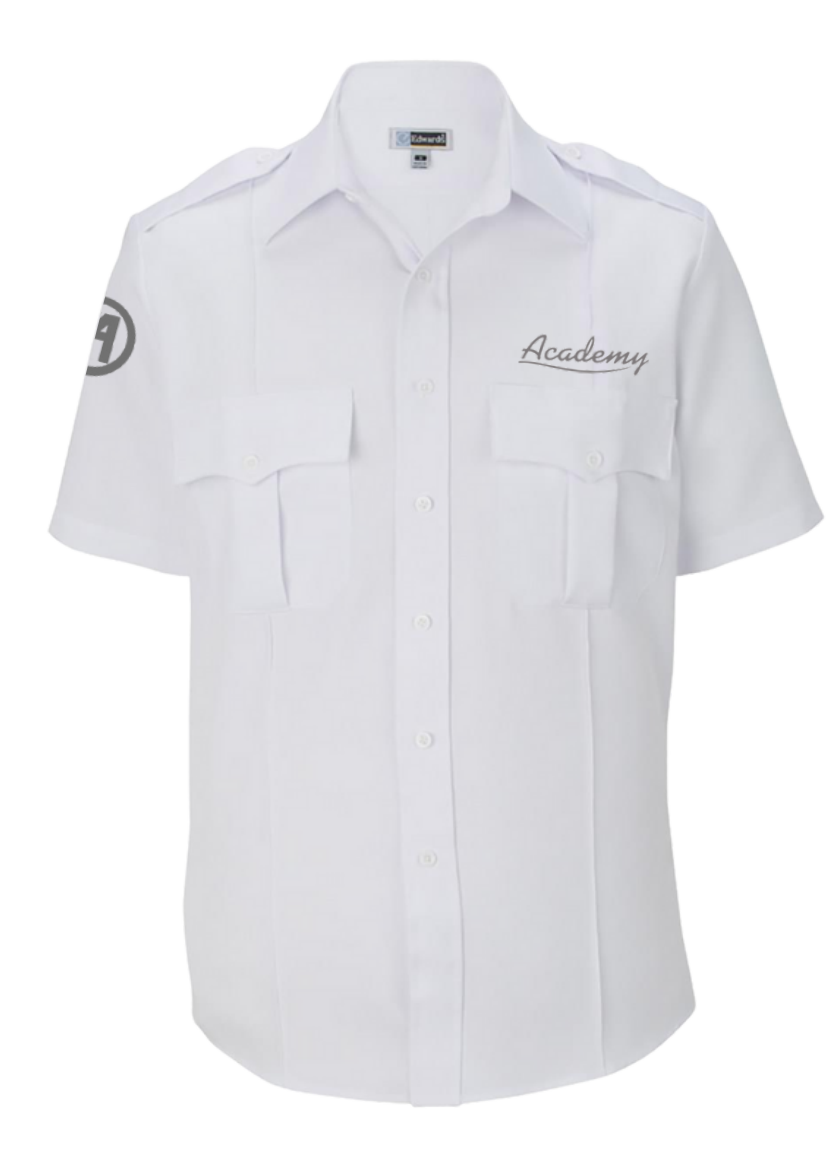

| Mens   | SS | Academy | Bus | Shirt | SKU: AEXP-  |
|--------|----|---------|-----|-------|-------------|
| \$33.0 | 0  |         |     |       | 1000-WHTE-2 |

Driver's long sleeve shirt. Durable and functional; this polyester shirt is a mainstay for any program. This shirt stands up to demanding wear with six design features that respond to technical requirements.

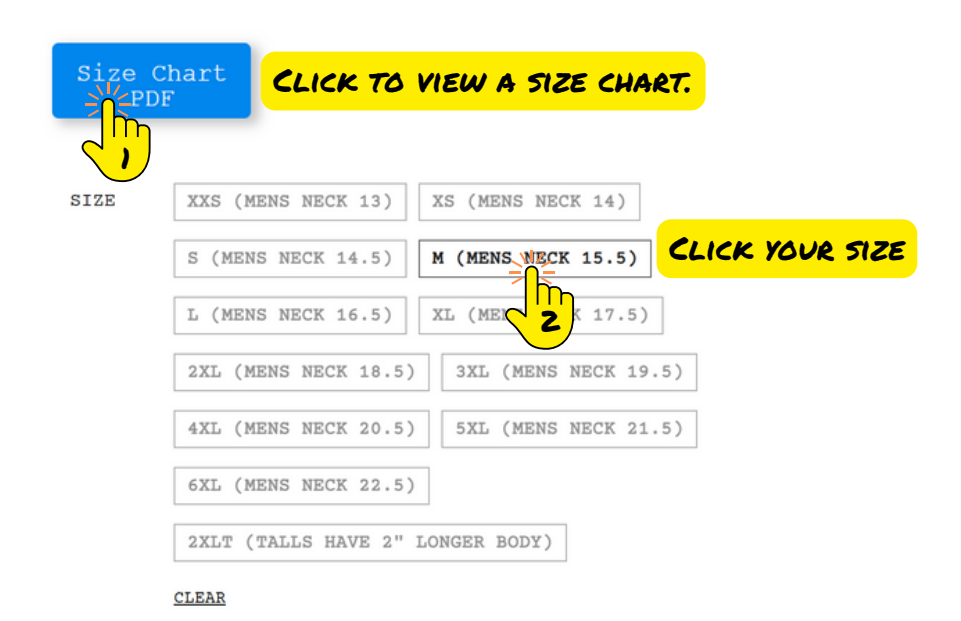

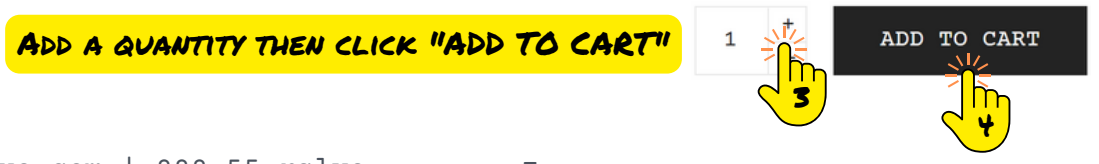

RSLVE Collection • Sustainability • Contact Us Corporate Programs • My Account

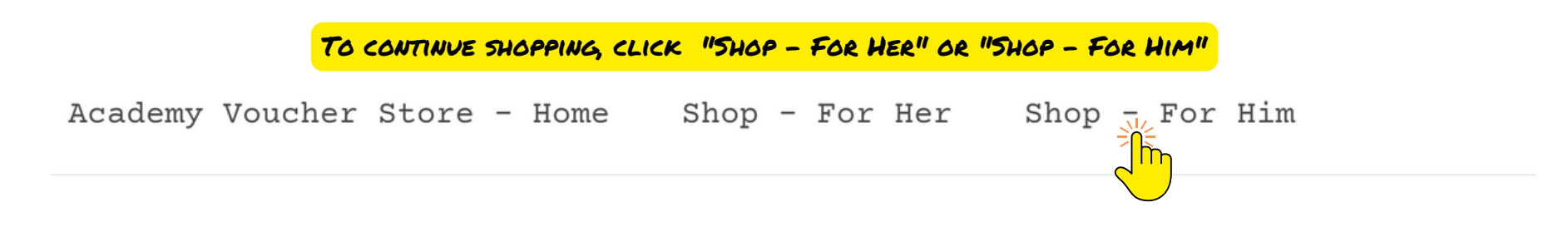

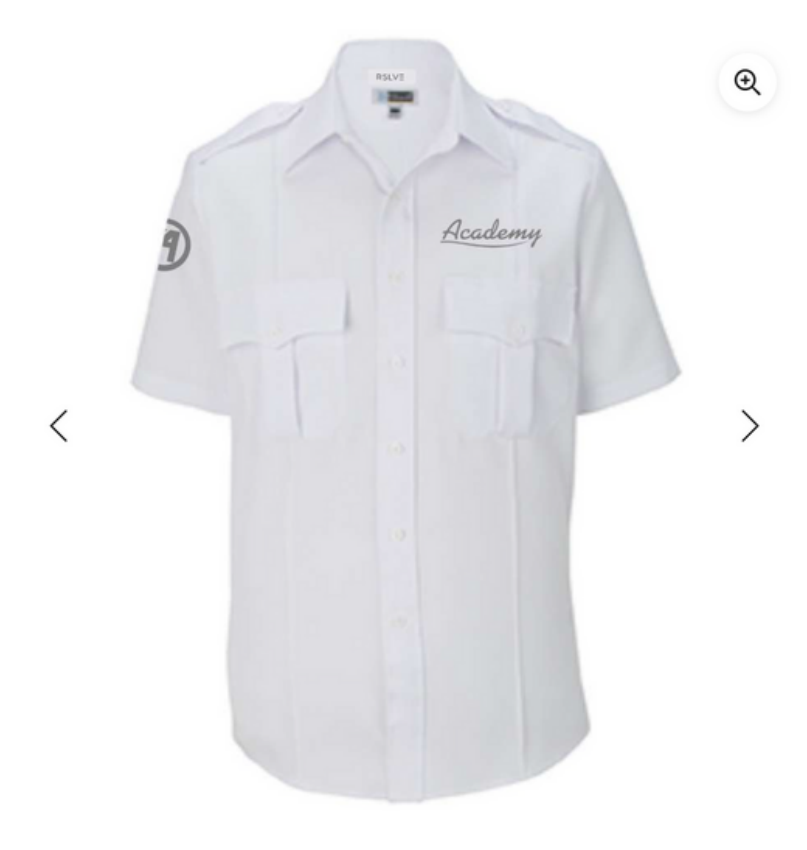

| Mens   | SS | Academy | Bus | Shirt | SKU:   | AEXP- |
|--------|----|---------|-----|-------|--------|-------|
| \$33.0 | 0  |         |     |       | 1000-W | HTE-2 |

Driver's long sleeve shirt. Durable and functional; this polyester shirt is a mainstay for any program. This shirt stands up to demanding wear with six design features that respond to technical requirements.

Size Chart PDF

RSLVE

**2** 

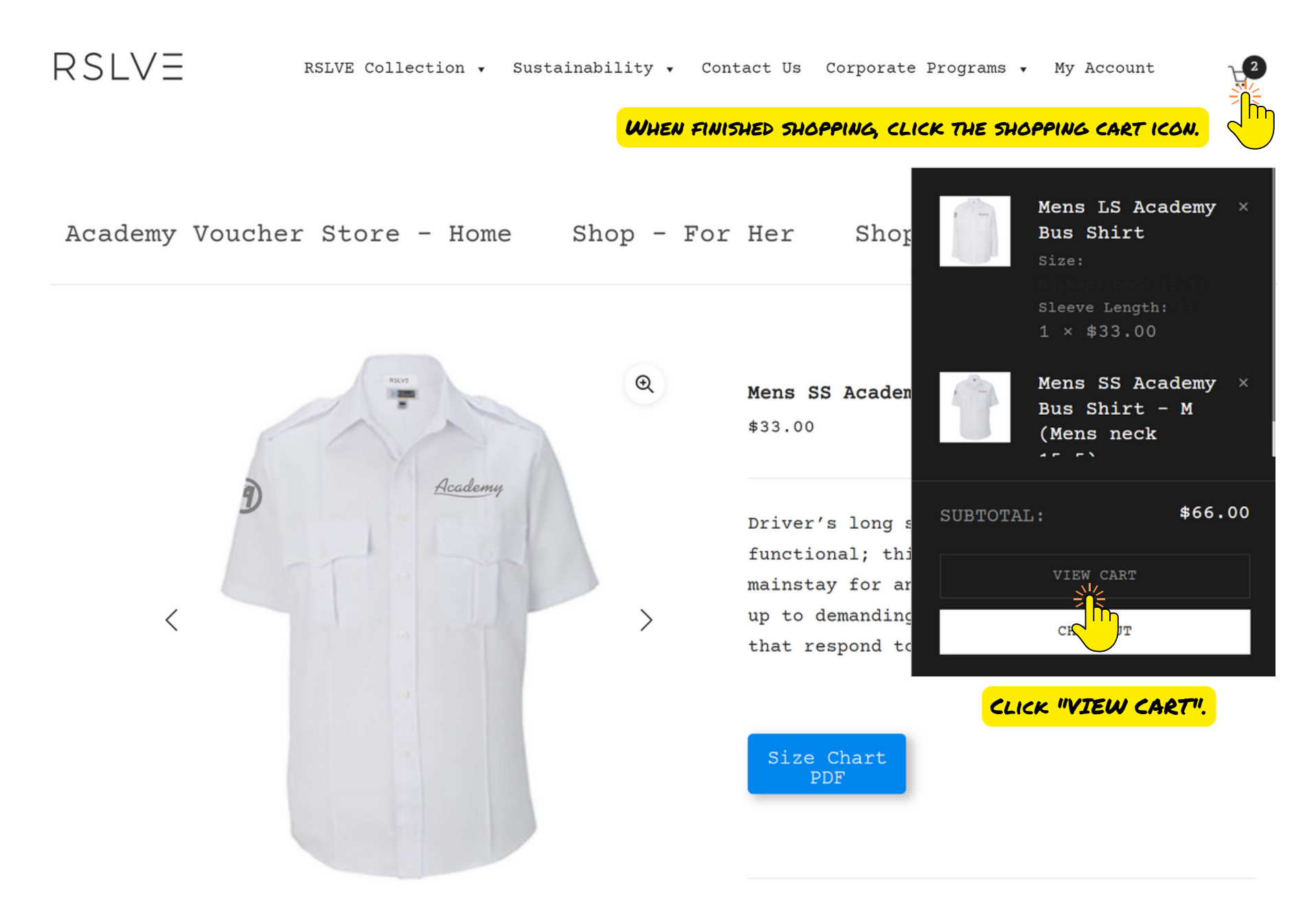

YOU MAY CHOOSE TO OFFSET THE CARBON EMISSIONS ASSOCIATED WITH YOUR ORDER. DOING SO IS NOT REQUIRED.

|                                      | Product                                                                                                    | Price   | Quantity | Total    |                      |                                           |                                      |
|--------------------------------------|----------------------------------------------------------------------------------------------------|---------|----------|----------|----------------------|-------------------------------------------|--------------------------------------|
| ×                                    | Mens LS Academy Bus Shirt<br>Size: M (Mens neck 15.5)<br>Sleeve Length: 33                                                                                                    | \$33.00 | 1 +      | \$33.00  |                      | Make Co                                   | Oc reduction                         |
| ×                                    | Mens SS Academy Bus Shirt - M (Mens neck<br>15.5)                                                                                                    | \$33.00 | 1 +      | \$33.00  |                      | Subtotal<br>Shipping                      | \$66.00<br>Flat rate: <b>\$15.00</b> |
| Coupon:                              |                                                                                                    | Empty   | Cart Upd | ate Cart |                      | Change address                            | Shipping to FL.                      |
| Coupon co                            | Apply Coupon<br>de                                                                                                    |         | A        |          |                      | Tax                                       | \$0.00                               |
| \$450<br>STORE CREDIT & FREE SHIPPIN | s and the second second s |         |          |          |                      | Total                                     | \$81.00                              |
|                                      | Vever expires                                                                                                    |         |          |          |                      | PROCEE                                    | TO CHECKOUT                          |
| IMPORTANT<br>COMPANY PRO             | <mark>" C</mark> LICK ON THE ICON TO ACTIVATE YOUR<br>VIDED VOUCHER.                                                                                                    |         |          | AFTER R  | EVIEWING<br>UCHER, C | g your order<br>Lick " <mark>PROcE</mark> | AND ACTIVATING<br>ED TO CHECKOUT     |

| First Name *               | Last Name *   |                                                                                           |                                                                    |
|----------------------------|---------------|-------------------------------------------------------------------------------------------|--------------------------------------------------------------------|
| John                       | Example       | Make 💽 ol                                                                                 | K +\$0.94                                                          |
| Company Name               |               | Make my purchase clim                                                                     | ate friendly 👔                                                     |
| Academy                    |               |                                                                                           |                                                                    |
| Country / Region *         |               | Product                                                                                   | Total                                                              |
| United States (US)         |               | <ul> <li>Mens LS Academy</li> <li>Size: M (Mens nec</li> <li>Sleeve Length: 33</li> </ul> | /BusShirt ×1<br>k 15.5) \$33.00                                    |
| 100 Example Max            |               | Mens SS Academy<br>(Mens neck 15.5) ×                                                     | y Bus Shirt - M \$33.00<br>× 1                                     |
| 100 Example way            |               | Subtotal                                                                                  | \$66.00                                                            |
| Apartment, suite, unit, et | c. (optional) | Store Credit: gav!                                                                        | <sup>5vjbu</sup> -\$81.94 <u>Remove</u>                            |
| Exampletown                |               | Shipping                                                                                  | Flat rate:                                                         |
| State *                    |               |                                                                                           | +15100                                                             |
| Florida                    |               | CO2 compensation                                                                          | \$0.94                                                             |
| ZIP Code *                 |               | Tax                                                                                       | \$0.00                                                             |
| 33333                      |               | Total                                                                                     | \$0.00                                                             |
| Phone *                    |               | Your personal data                                                                        | will be used to process                                            |
| (333) 333-3333             |               | your order, support<br>throughout this well<br>purposes described                         | t your experience<br>bsite, and for other<br>in our privacy policy |
| Email Address *            |               | purposes described                                                                        | in our <u>privacy pointy</u> .                                     |
| demo@academy.com           |               | PI                                                                                        | LACE ORDER                                                         |

ONCE YOUR ORDER HAS BEEN SUCCESSFULLY SUBMITTED, YOU'LL SEE AN ORDER CONFIRMATION (YOU'LL ALSO RECEIVE A CONFIRMATION EMAIL). IF YOU DID NOT RECEIVE AN ORDER CONFIRMATION, YOU'RE ORDER DID NOT GO THROUGH.

Thank you. Your order has been received.

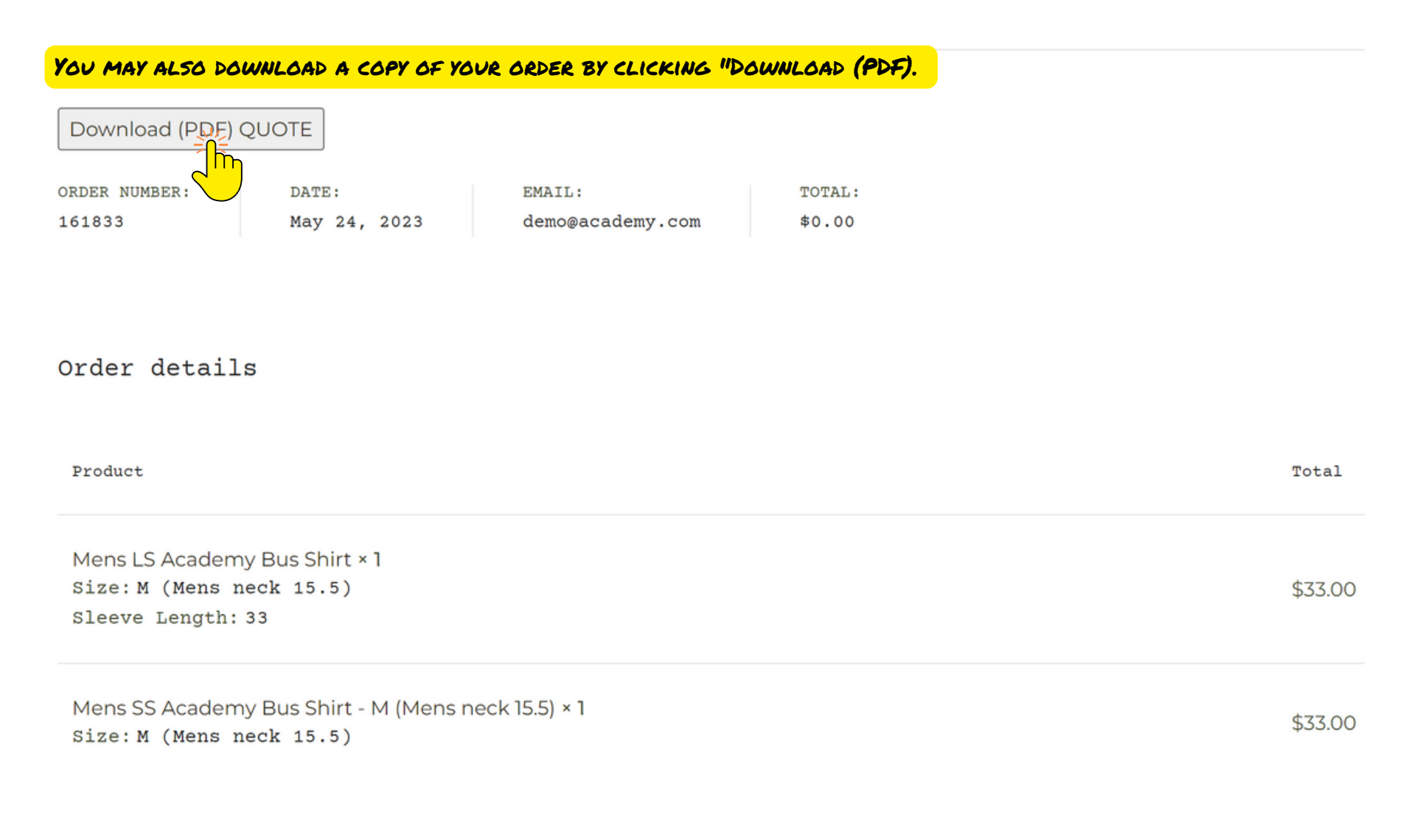

# THANK YOU AND HAPPY SHOPPING!

# RSLVE

RSLVE (*re*.*solve*) designs and executes inspiring apparel programs for organizations of all sizes. From t-shirts to tailored suiting, we collaborate with you to design stylish impressions that embody the spirit of your brand. And we do it all with an authentic commitment to **style, people,** and **planet**.

rslve.com | info@rslve.com | 888.55.rslve |